# TrafficDirector configureren om NAM-kaart in een Catalyst-switch te gebruiken

## Inhoud

Inleiding Voordat u begint Conventies Voorwaarden Gebruikte componenten De NAM configureren Stapsgewijze instructies NetFlow en NAM Caveats Verifiëren Problemen oplossen Gerelateerde informatie

# **Inleiding**

De Network Analysis Module-kaart (NAM) is vergelijkbaar met een SwitchProbe, maar kan alleen worden geconfigureerd met de TrafficDirector-toepassing. Het werkt met Catalyst 5000 Series LAN-switches die softwareversie 4.3(1a) of hoger uitvoeren. Cisco raadt het gebruik van TrafficDirector 5.8 of hoger met de NAM aan, maar ook TrafficDirector 5.6 of 5.7 werkt.

# Voordat u begint

### **Conventies**

Zie de Cisco Technical Tips Convention voor meer informatie over documentconventies.

### **Voorwaarden**

Er zijn geen specifieke voorwaarden van toepassing op dit document.

### Gebruikte componenten

Deze installatieprocedure veronderstelt dat u TrafficDirector 5.6 of 5.7 gebruikt.

**Opmerking:** Aangezien de upgrade van versie 5.3 of 5.5.1 naar 5.6 gratis is vanwege Y2Kproblemen, gaan we ervan uit dat u versie 5.3 niet gebruikt. Als u versies eerder dan 5.6 gebruikt, raden we een upgrade naar versie 5.8.3 (beschikbaar voor download van Cisco.com) aan.

### De NAM configureren

De onderstaande stappen bieden gedetailleerde richtlijnen voor het configureren van de NAM om met TrafficDirector te werken. Let op het gedeelte Voorschriften aan het einde van dit document.

#### **Stapsgewijze instructies**

Volg deze stappen om NAM te vormen om met TrafficDirector te werken.

 Telnet aan de schakelaar waar de NAM kaart is geïnstalleerd. Geef een **show** opdracht. Deze opdracht geeft de enabled SNMP-functies weer. Voor NAM om correct te werken moet u zowel RMON als Uitgebreide RMON op de schakelaar hebben toegelaten. De eerste twee lijnen van de opdrachtoutput van **show** snmp verschijnen als volgt:

| - | × xterm <7>                                                                                                    |                                                                      |                    |                | $\cdot \Box \times$ |
|---|----------------------------------------------------------------------------------------------------|----------------------------------------------------------------------|--------------------|----------------|---------------------|
|   | nms-5500a (enable) show<br>RMON:<br>Extended RMON:<br>Extended RMON Netflow:<br>Extended RMON Vlanmode:<br>Extended RMON Vlanagen                       | # snmp<br>Enabled<br>Enabled<br>Disabled<br>: Enabled<br>t: Disabled |                    |                |                     |
|   | SPAN Configuration:<br>Status : enabl<br>Admin Source : VLAN<br>Oper Source : None<br>Destination : Port<br>Direction : trans<br>Incoming Packets: disa | led<br>5<br>10/1<br>smit/receive<br>bled                             |                    |                |                     |
|   | SPAN Destination Port S                                                                                                    | Statistics :                                                         |                    |                |                     |
|   | RMON-Mcast                                                                                                    | RMON-Bcast                                                           | RMON-Ucast         | RMON-DropEvent |                     |
|   | 0 0                                                                                                    |                                                                      | 0                  | 0              |                     |
|   | Traps Enabled:<br>Port<br>Port Traps Enabled: 1/:                                                                                                    | 1-2,5/1-24,7/1,11/1                                                  | -24                |                |                     |
|   | Community-Access Co                                                                                                    | ommunity-String                                                      |                    |                |                     |
|   | read-only pu<br>read-write pu<br>read-write-all su                                                                                                    | ublic<br>rivate<br>ecret                                             |                    |                |                     |
|   | Trap-Rec-Address                                                                                                    |                                                                      | Trap-Rec-Connunity |                |                     |
|   | nms-5500a (enable)                                                                                                    |                                                                      |                    |                |                     |

2. Als of de eigenschappen RMON of de uitgebreide RMON - eigenschappen worden uitgeschakeld, gebruik de volgende opdrachten om de eigenschappen op de schakelaar toe te laten. In de onderstaande afbeelding wordt een voorbeeld getoond. switch-prompt: set snmp rmon enable

switch-prompt: set snmp extendedrmon enable

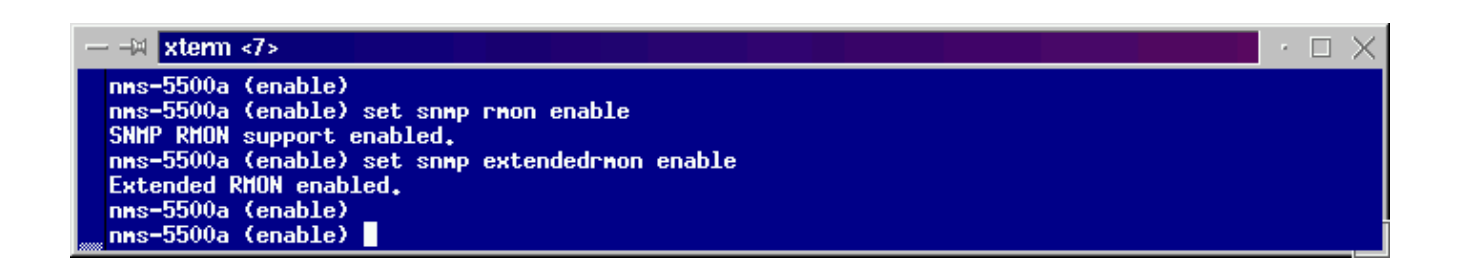

- 3. Start het TrafficDirector-programma. De hoofdgebruikersinterface verschijnt.
- 4. Klik het keuzerondje **Switch** in de bovenste, linkerhoek van de toepassing onder de knop **Bestand**. De knop **Switch** heeft het onderstaande beeld weergegeven.
- 5. Klik op het radioknop **Admin** in de rechterbovenhoek van de toepassing onder de knop **Help** menu. Het **Admin-**radioknop is in de onderstaande afbeelding weergegeven.

| File       Magent & Agent & Agent & FrameRelay       Domain Name       Traffic & Protocol & Application       Application       Address         Name       IP Address       ID Main Name       IP Address       IP Address       IP Addres       IP Address       IP Address< |
|----------------------------------------------------------------------------------------------------|
| Agent AgentGroup Suite FrameRelay       Domain Name       Traffic Protocol Application       Application         Name       IP Address       IDMAIN Name       IP Address       IP Address       IP Addre |
| Name       IP Address         Image: Name       IP Address         Image: Name       IP Address         Image: Name       IP Address         Image: Name       Image: Name         Image: Name       Image: Name         Image: Nam       Image: Name                                                                                                    |
| Discovery       History       History       History       Monitor         Discovery       History       History       History       Monitor         Round Trip       Proxy       Test       Custom         Delay       SNMP       Agent       History         Alert       Trend       Protocol       Protocol                                                                                                    |
|                                                                                                    |

6. Klik op de knop groot **Configuration Manager**, zoals in de onderstaande afbeelding wordt weergegeven:

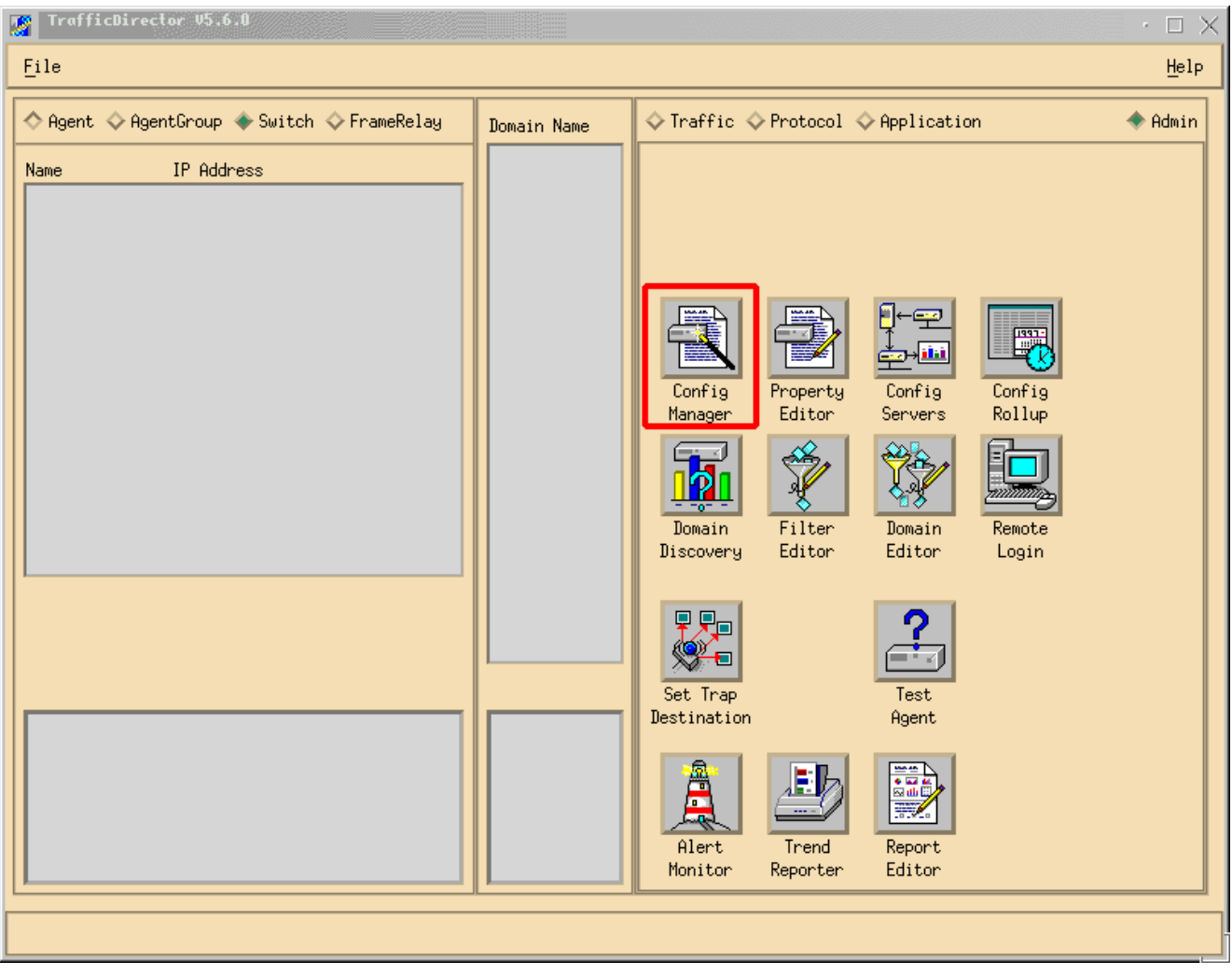

Het venster Configuration Manager wordt weergegeven, zoals in de onderstaande afbeelding:

| Ejle     Help <ul> <li>Agent &amp; AgentGroup ◆ Switch &amp; FrameRelay</li> <li>Install</li> <li>Belete</li> <li>Test</li> <li>Port &amp; Prop SH LH SH LH Stat Hest Corrow ART</li> <li>Install</li> <li>Install</li> <li>Trap</li> <li>Sample</li> <li>Trape</li> <li>Trape</li> <li>Rising Falling</li> <li>Trape</li> <li>Rising Falling</li> <li>Falling</li> <li>Trape</li> <li>Trape</li> <li>Rising Falling</li> <li>Trape</li> <li>Trape</li> <li>Rising Falling</li> <li>Trape</li> <li>Trape</li> <li>Trape</li> <li>Rising Falling</li> <li>Trape</li> <li>Trape</li> <li>Trape</li> <li>Trape</li> <li>Rising Falling</li> <li>Trape</li> <li>Trape</li> <li>Trape</li> <li>Trape</li> <li>Trape</li> <li>Rising Falling</li> <li>Trape</li> <li>Trape</li> <li>Trape</li> <li>Trape</li> <li>Trape</li> <li>Rising Falling</li> <li>Trape</li> <li>Trape</li> <li>Tra</li></ul>                                                                                                    |                                                                                                    |              |
|----------------------------------------------------------------------------------------------------|----------------------------------------------------------------------------------------------------|--------------|
|                                                                                                    | File                                                                                                    | <u>H</u> elp |
| Name IP Address     Add     Belete     Delete     Denin     Groups     Samples   IntervalLogging Domain     Domain     Groups     Trap     Trap          Trap                                                                                                    | ♦ Agent ♦ AgentGroup ♦ Switch ♦ FrameRelay ■ Domain ♦ Ri Delay ♦ Provy SMP                                                                                                    |              |
| nme-5588a       Port ◇ VLAN ◇ FEC         Name       ifn Slot Port         View Files       Bownload         Bownload       Rove ON         Rove OFF       Image: Comparison of the state of the state of | Name       IP Address       Switch Prop File: nms-5500a         Add       Edit       Delete         Delete       Samples       IntervalLogging         Domain       Groups       SH         Learn       Propertig       Install                                                                                                    |              |
|                                                                                                    | nms-5588a       Port & VLAN & FEC       Trap       Sample      Threshold         Name       ifn Slot Port       View Files       Download         Rove ON       Rove OFF       Image: Constraint of the state of the state |              |

7. Klik op de knop Toevoegen... zoals in de afbeelding hierboven wordt getoond. Een venster voor toevoegen van switch lijkt informatie over de schakelaar te vereisen, zoals hieronder in de afbeelding wordt weergegeven. Geef de volgende informatie op:switchnaam: Dit is de naam van uw schakelaar.IP-adres: Dit kan een IP- of een DNS-naam zijn.Opmerking: IP-adressen werken beterType switch: Dit moet het exacte model van de schakelaar zijn, dat is Cat\_5000, Cat\_5500, Cat\_5505, of Cat\_5509.Lees de community: Dit is de alleen-lezen SNMP community string op de switch.Lees de community: Dit is de alleen-lezen SNMP community string op de switch.Schrijf community: Dit is de lees-schrijf SNMP community string op de switch.

| Add Switch              |         |      |                | X |
|-------------------------|---------|------|----------------|---|
| Switch Name:            | Ĭ       |      |                |   |
| IP Address:             | Ď.0.0.0 |      |                |   |
| Switch Type:            |         | •••• |                |   |
| Read Community:         | ≱ublic  |      | Retries:       | 2 |
| Write Community:        | ∳ublic  |      | Timeout:       | ž |
| Roving:                 | Ĭ       |      | Analyzer Port: | Ĭ |
| Agent1:                 | Ĭ       | •••  | Trunk 📼        |   |
| Agent2:                 | Ĭ       |      | Trunk 🗖        |   |
| Agent3:                 | Ĭ       |      | Trunk 💷        |   |
| Agent4:                 | Ĭ       |      | Trunk 💷        |   |
| Switch Properties File: | Ĭ       |      |                |   |
| SQL Server:             | local   | •••  |                |   |
| Apply                   | OK      | ]    | Cancel         |   |

- 8. Klik na het invoeren van de gewenste informatie op de knop **OK**. Het venster verdwijnt en keert dan terug naar het venster Configuration Manager.**Opmerking:** De nieuw geconfigureerde schakelaar verschijnt in het linker bovenvenster van het Configuration Manager-venster, zoals in de onderstaande afbeelding wordt weergegeven.
- 9. Klik op de nieuwe schakelaar. Er verschijnt een lijst met poorten onder in, links venster, zoals in de onderstaande afbeelding.

| Configuration Manager                                                                                                    |                                                                                                    |
|----------------------------------------------------------------------------------------------------|----------------------------------------------------------------------------------------------------|
| <u>F</u> ile                                                                                                    | Help                                                                                                    |
| ◇ Agent ◇ AgentGroup ◆ Switch ◇ FrameRelay                                                                                                    | ◆ Domain ◇ RT Delay ◇ Provy SMMP                                                                                                    |
| Name       IP Address         nms-5500a       10,29,2,55         Switch information appears here       Edit         Delete       Test         Learn       Property         Install       Install                                                                                                    | Switch Prop File: nms-5500a<br>Port Prop File: fwd5prop  Attach Samples IntervalLogging Domain Groups SH LH SH LH Stat Host Conv ART |
| Nms-5500a       VLAN ♦ FEC         Name       ifn Slot Port         Port Information appears here       11/01         11/01       17       11       1         11/02       18       11       2         11/04       20       11       4         11/05       21       11       5         11/06       22       11       6         11/07       23       11       7         11/08       24       11       8         11/09       25       11       9         11/10       26       11       10 | Trap SampleThreshold<br>Variable Type Rising Falling                                                                                 |

- 10. Om NAM te gebruiken, moet u een poort, VLAN, of FEC (Fast EtherChannel) aan het Bedienen. Roving betekent dat u alle gegevens van de bewezen haven, VLAN, of FEC naar NAM voor analyse stuurt. Selecteer de poort, VLAN of FEC die u in het onderste, linkervenster wilt roven. N.B.: Een poortlijst wordt standaard weergegeven, maar u kunt VLAN's of FEC's bekijken door op de juiste radioknop te klikken.
- 11. Wanneer u het object selecteert dat u wilt verwijderen, klikt u op de knop **Aanhouden**. Er verschijnt een venster waarin u een te installeren eigendomsbestand kunt selecteren, zoals

| 🛤 agent Property              |    |       | $\times$ |
|-------------------------------|----|-------|----------|
| Choose Property<br>NAMprop    |    |       |          |
| appletalk<br>eric<br>fw45prop |    |       |          |
| ip<br>ipx<br>mrmon            |    |       |          |
| sna<br>test                   |    |       |          |
|                               |    |       |          |
| ОК                            | Ca | ance) | 1        |

in de onderstaande afbeelding wordt weergegeven.

- 12. Selecteer het NAMprop-bestand en klik vervolgens op de knop OK.
- 13. Nadat het **NAMprop-**bestand op de NAM is geïnstalleerd, sluit u het venster Configuration Manager en klikt u op de radioknop **Protocol** boven in het TrafficDirector-venster. U kunt TopN Talkers, Alle Talkers, de monitor van het Protocol, en de Uitzoomen van het Protocol standaard analyseren voor de haven/VLAN die in het venster van de Manager van de Configuratie werd gereproduceerd. Op dit moment kunnen poorten/VLAN's/FEC's alleen vanuit het venster Configuration Manager worden verplaatst.

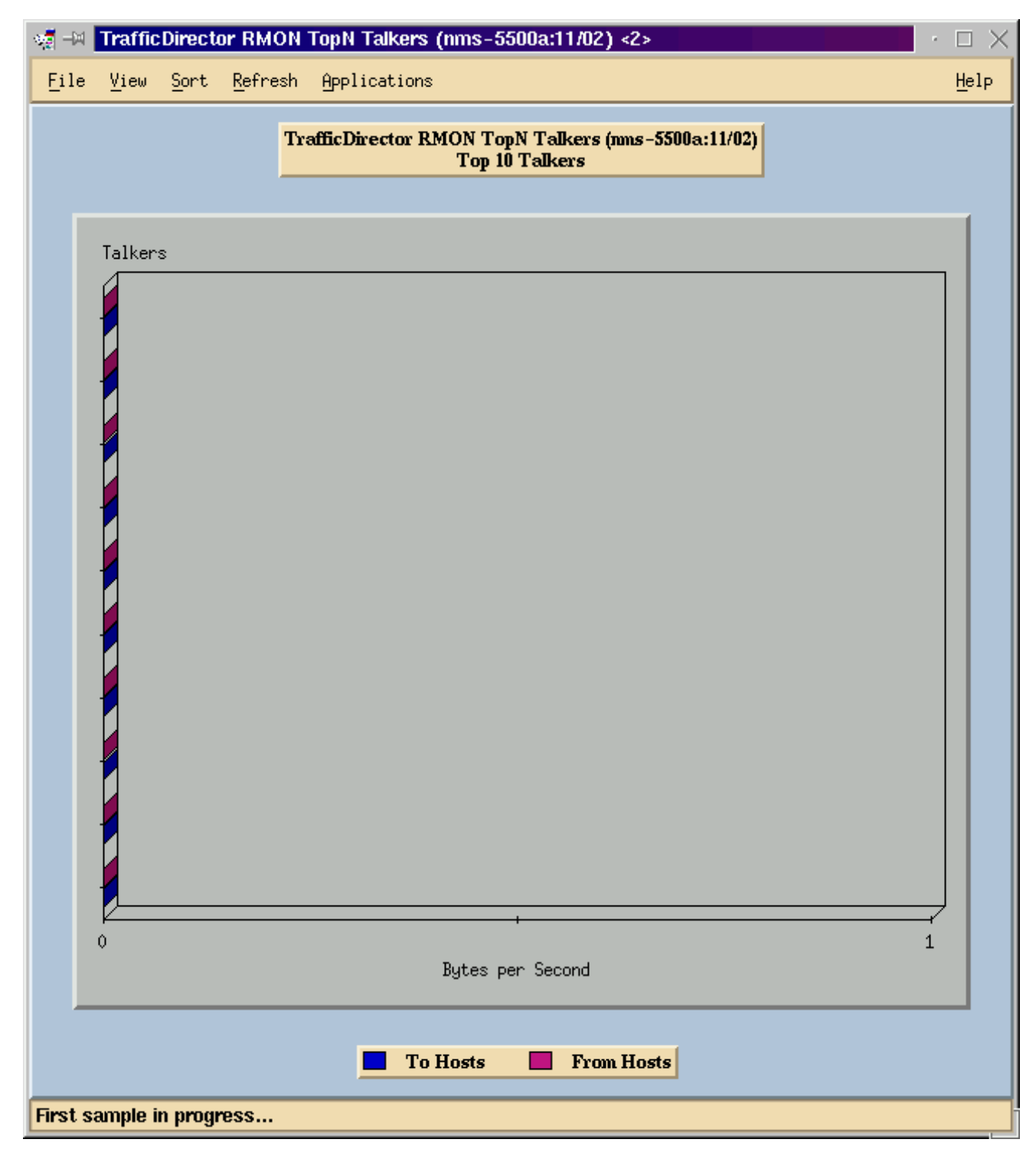

**Opmerking:** voor andere functies moet u het **NAMProp.asd-**bestand bewerken. Zie de online help bij het bewerken van Eigendomsbestanden voor meer informatie.

### **NetFlow en NAM**

Gebruik de onderstaande stappen om NetFlow-gegevens te bekijken met behulp van de NAMkaart in TrafficDirector. Er zijn stappen voor de Catalyst opdrachtregel interface en stappen voor TrafficDirector

#### Catalyst-opdrachtinterface

- 1. Geef de **set snmp expanded netflow** uit, **schakelt <password>**opdracht **in**. Het wachtwoord kan worden verkregen door de aankoop van WS-PB-NFM
- 2. Schakel de NetFlow-gegevensexport in door de ingestelde mls uit te geven en opdracht

#### inschakelen.

#### **Traffic Director 5.7**

- 1. Start Configuration Manager.
- 2. Een agent toevoegen
- 3. Vul de naam van de Agent, IP adres, interface 3000 in (let op dat 3000 voor NetFlow is), lees/schrijf gemeenschap snaren, en het dossier van de eigenschap, dat NAMProp is.
- 4. Installeer het eigendomsbestand voor de Agent door op de knop Installeer in Configuration Manager te klikken.
- 5. Start Domain Discovery met de nieuwe agent om NetFlows te zien.

### **Caveats**

Alleen Network Analysis Module release 4.3(1)

- De netwerkanalysekemodule ondersteunt het bedienen van slechts één poort; het toevoegen van een haven aan een lijst van bebouwde havens wordt derhalve niet ondersteund .
- Domain Discovery uit tegen een switchpoort, VLAN of FEC die naar een module voor netwerkanalyse wordt gewist, resulteert in een fout bij het ophalen van alarm.

Alle NAM-versies, 4.3(1a) tot en met 4.5(1)

- De upgrade verwijdert de externe agent niet voor de NAM die met Traffic Director 5.3 is gemaakt (CSCdk79994). Om rond dit probleem te werken, moet u de Agent ingang handmatig verwijderen.U moet de beschrijving in het veld Roving Agent voor alle switches wijzigen waarin een NAM is geïnstalleerd. Als u dit niet doet,roving operaties met de NAM faalt;Mogelijk werkt de installatie van eigenschappen van bestanden op de schakelaar niet.Dit gebeurt omdat de software van TrafficDirector release 5.3 wordt gebruikt om de naam van de schakelaar te handhaven om de bewegende agent te definiëren; TrafficDirector 5.6, 5.7 of 5.8 gebruikt de naam Intern voor het veld roving Agent.
- Kan niet alle IP-Talkers starten voor Traffic Monitor met de NAM (CSCdm5292).Wanneer u een niet-bediende poort selecteert en een toepassing zoals TopN Talkers start, moet u de Configuration Manager gebruiken om naar de geselecteerde poort te gaan en het juiste domein in te schakelen dat voor TopN Talkers vereist is. U moet dan terugkeren naar Traffic Monitor en de toepassing starten. Dit probleem is waargenomen op switches die NAM gebruiken omdat wanneer een poort wordt besteld een bestand met de standaardeigenschappen op de beugel agent is geïnstalleerd. Omdat er minder domeinen zijn die in het standaard eigenschappen bestand voor het NAM zijn dan er zijn op SwitchProbes, zal NAM deze symptomen waarschijnlijk vertonen.
- Mini-RMON wordt niet ondersteund voor VLAN's en FEC's op Catalyst 5000-reeks switches. De poging om een mini-RMON - toepassing (zoals de monitor van het verkeer, de Geschiedenis van de Kort en van de Lange termijn, de Details van het segment, Zoom van het segment, enz.) tegen een bewezen VLAN met de NAM te gebruiken veroorzaakt een fout.Kan geen rapporten genereren met geharde VLAN's of FEC's met de NAM (CSCdm57988).TrafficDirector kan de gegevens voor de bediende poort verzamelen en weergeven met behulp van NAM. Trend Reporter kan echter niet de gegevens voor het bewerkte VLAN of FEC weergeven.

# Verifiëren

Er is momenteel geen verificatieprocedure beschikbaar voor deze configuratie.

### Problemen oplossen

Er is momenteel geen specifieke troubleshooting-informatie beschikbaar voor deze configuratie.

# **Gerelateerde informatie**

<u>Cisco Traffic Director</u>